# How to Login to Post

## Information Technology

1 May 2023

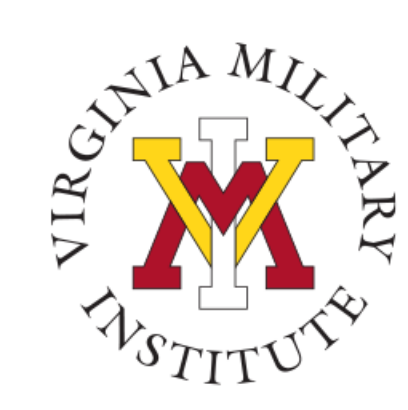

## Logging into Post View

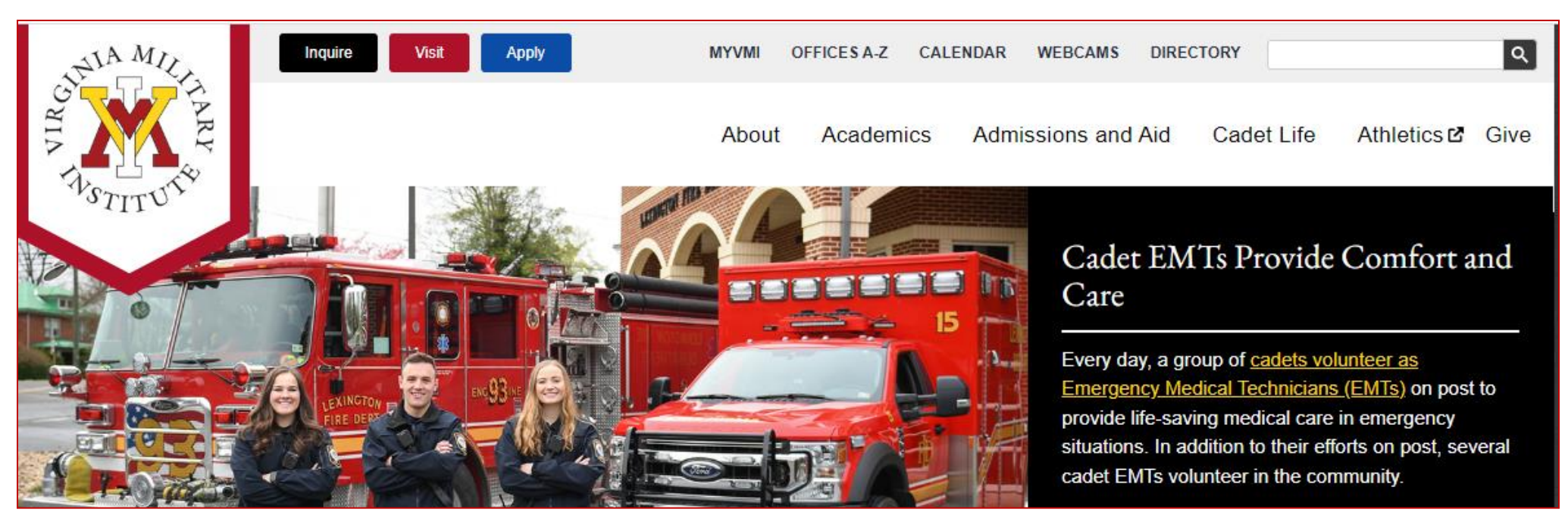

- Click MYVMI from VMI website or
- go directly to <a href="https://my.vmi.edu/">https://my.vmi.edu/</a> Click on Post View or
- go directly to <u>https://postview.vmi.edu/</u>

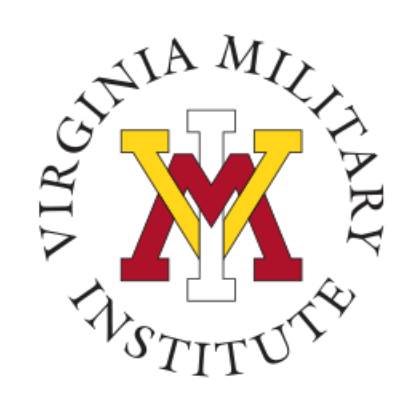

## Post View Home Page

Back to VMI.edu

Login Using your VMI Applicant Account

### VMI Post View

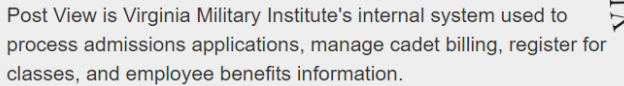

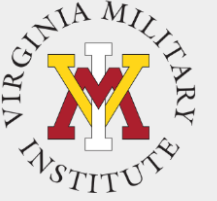

Applicant Cadet Employee, Faculty Proxy To begin the VMI application, you You must use your VMI Network You must have the UserI You must use your VMI Network reated will first need an applicant UserID and your NETWORK UserID and the same password as when your Cadet set up your account. Visit the VMI Apply page password to login. This is NOT your email to login Proxy access for full instructions on starting and necessarily your email password. completing the application process. Your VMI Network UserID must be Your VMI Network UserID must be password was sent in a followed by @mail.vmi.edu on the If you have received your VMI followed by @vmi.edu on the eparate email when the UserID authentication page. applicant account UserID and authentication page. was created. password via email, you are able to access to the VMI application Login Using your VMI Network Account portal. Login Using your VMI Login Using your VMI Network Account Proxy Account To login, your UserID must be followed by @mail.vmi.edu on the authentication page

To start the log in process, you will need to choose "Login Using your VMI Network Account" under the Employee, Faculty block

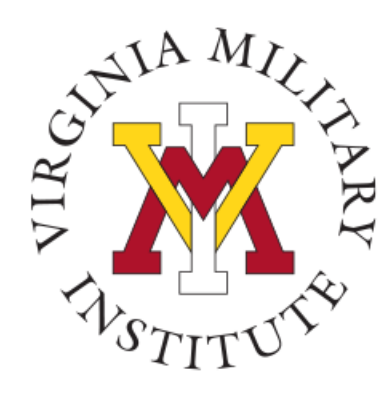

## Authentication page

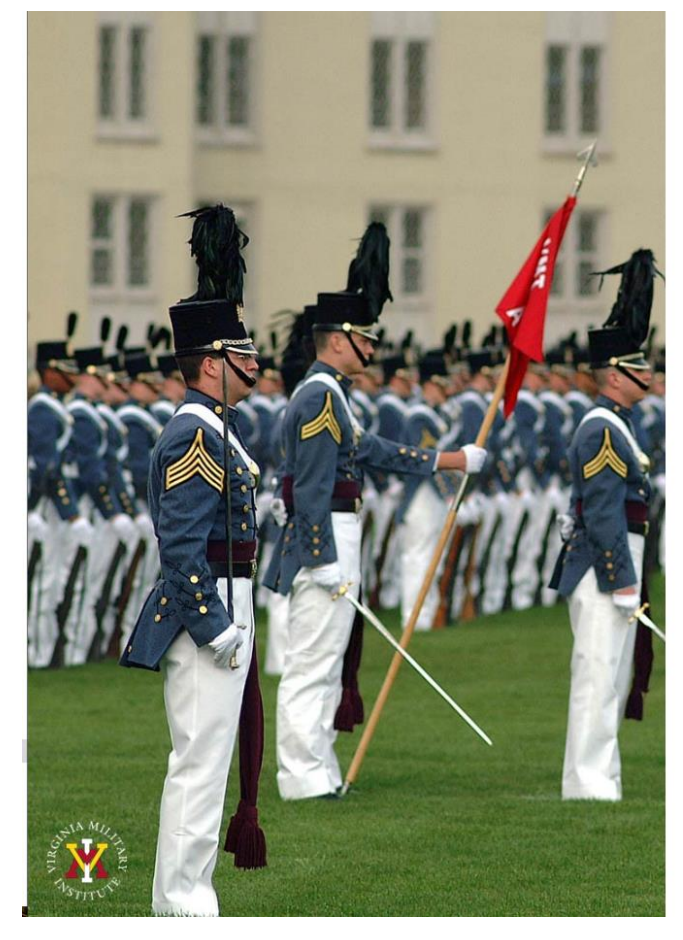

#### Virginia Military Institute

|  | in | ian | S |
|--|----|-----|---|
|--|----|-----|---|

testingim@mail.vmi.edu

#### Sign in

Applicant: Log in using the UserID and password provided in the VMI account confirmation email from VMI Admissions. Be sure to include @mail.vmi.edu after your provided UsersID (i.e. smithjd27@mail.vmi.edu)

Current Cadet: Log in with your VMI email address (i.e. smithjd27@mail.vmi.edu) as the user name, and your Post View/Canvas password.

Employee: Log in using your VMI email address (i.e. smithjd@vmi.edu) and password.

- Employee: Enter your VMI email address and password
- Need Password Changed: If needed, you can go to <u>Self Service Password</u> and reset your password.
- Need more Assistance with Account or Password: Contact the VMI Help desk at 540-464-7643 or send email to <u>help@vmi.edu</u>

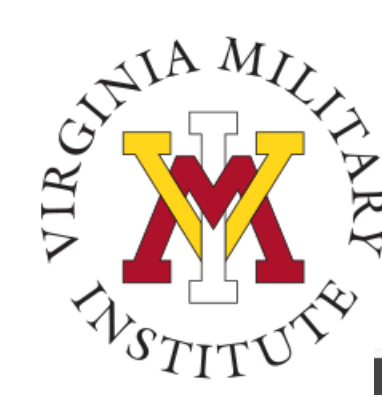

## Welcome to Post View

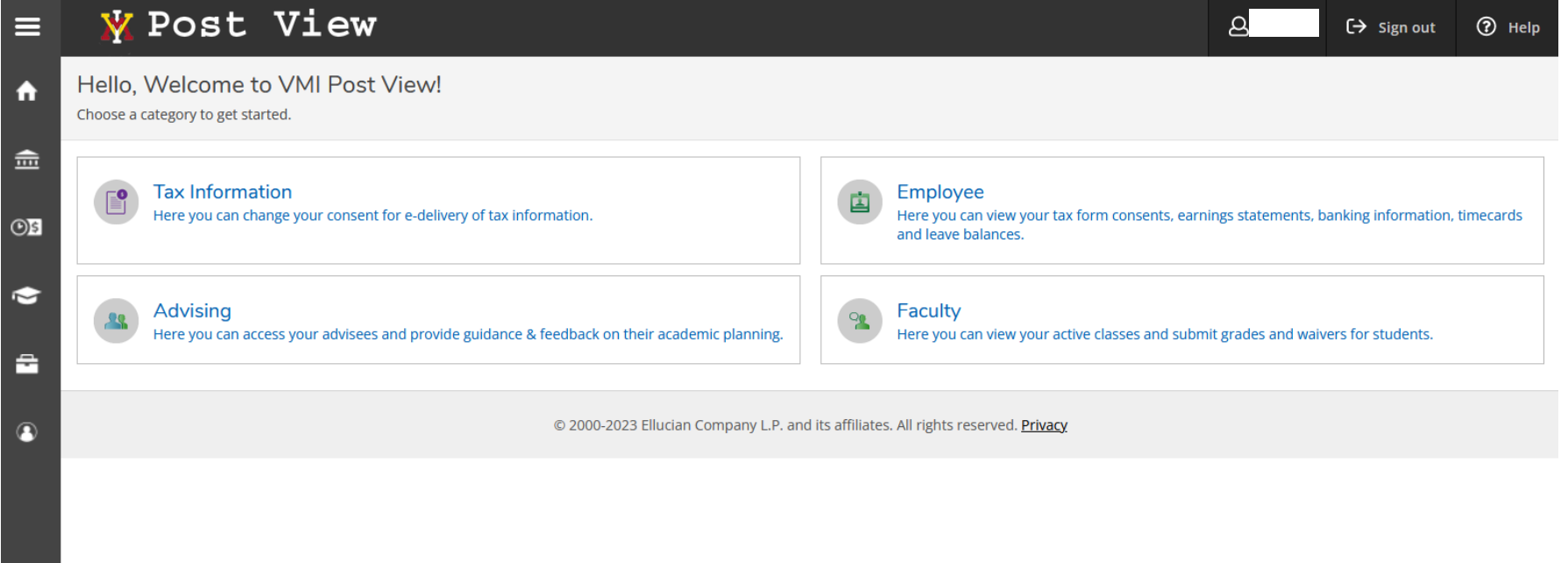

• Upon a successful login, only items that have been assigned to that user will be visible.

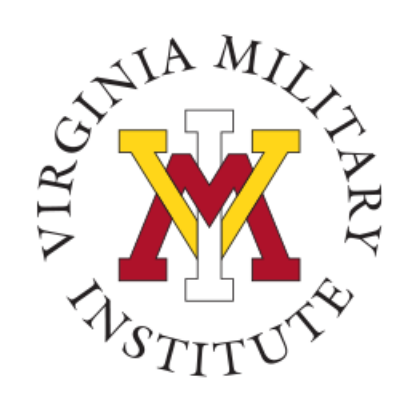

## **Typical Employee Menu**

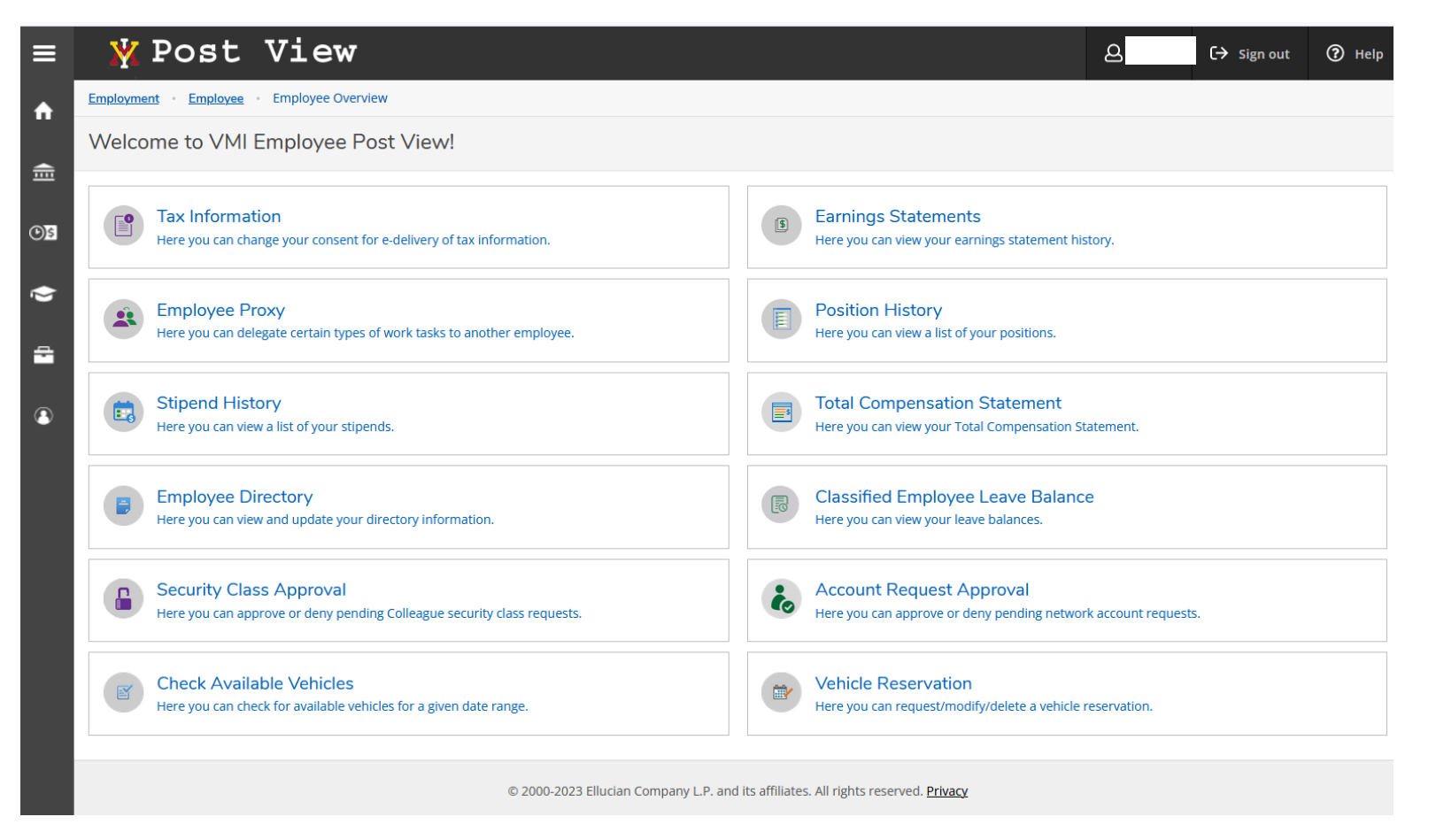

• By opening that Employee tile, the user will see the items made available.

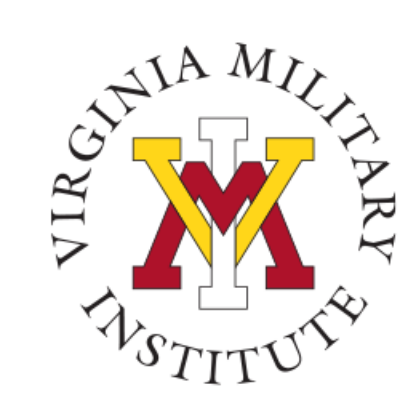

## **Typical Faculty Menu**

|                                | 🕺 Post Vi                                        | Lew                                                                                                   |                                                                           |                 |       | <u>گ</u>     | 〔→ Sign out | ⑦ Help |  |  |  |
|--------------------------------|--------------------------------------------------|----------------------------------------------------------------------------------------------------|---------------------------------------------------------------------------|-----------------|-------|--------------|-------------|--------|--|--|--|
| ♠                              | Daily Work · Faculty · Faculty Overview          |                                                                                                    |                                                                           |                 |       |              |             |        |  |  |  |
| <b>血</b>                       | Manage your courses by selecting a section below |                                                                                                    |                                                                           |                 |       |              |             |        |  |  |  |
|                                | Fall 2023                                        |                                                                                                    |                                                                           |                 |       |              |             |        |  |  |  |
| D)\$                           | Section                                          | Times                                                                                                 | Locations                                                                 | Availability 🚯  | Books | Census Dates |             |        |  |  |  |
| <ul> <li></li> <li></li> </ul> | <u>BI-101-05: General Biology I</u>              | T/Th 10:50 AM - 12:05 PM<br>8/29/2023 - 12/21/2023<br>Th 12:35 PM - 3:25 PM<br>8/29/2023 - 12/21/2023 | Maury Brooke Hall, 216<br>Lecture<br>Maury Brooke Hall, 216<br>Laboratory | 16 / 0 / 16 / 0 |       |              |             |        |  |  |  |
| •                              | BI-308-01: Zoonotic Diseases                     | T/Th 8:00 AM - 9:15 AM<br>8/29/2023 - 12/21/2023                                                      | Maury Brooke Hall, 202<br>Lecture                                         | 12/0/12/0       |       |              |             |        |  |  |  |
|                                | Summer I 2023                                    |                                                                                                    |                                                                           |                 |       |              |             |        |  |  |  |
|                                | Section                                          | Times                                                                                                 | Locations                                                                 | Availability 🚯  | Books | Census Dates |             |        |  |  |  |
|                                | <u>BI-390-01: Independent</u><br><u>Research</u> | TBD                                                                                                   | TBD                                                                       | 0/1/1/0         |       |              |             |        |  |  |  |
|                                | Spring 2023                                      |                                                                                                    |                                                                           |                 |       |              |             |        |  |  |  |
|                                | Section                                          | Times                                                                                                 | Locations                                                                 | Availability 🚯  | Books | Census Dates |             |        |  |  |  |
|                                | <u>BI-102-04: General Biology II</u>             | T/Th 10:50 AM - 12:05 PM<br>1/17/2023 - 5/11/2023<br>T 12:35 PM - 3:25 PM<br>1/17/2023 - 5/11/2023    | Maury Brooke Hall, 314<br>Lecture<br>Maury Brooke Hall, 314<br>Laboratory | 0/24/24/0       |       |              |             |        |  |  |  |
|                                | BI-411-01: Immunology                            | T/Th 8:00 AM - 9:15 AM                                                                                | Maury Brooke Hall, 202                                                    | 0 / 17 / 14 / 0 |       |              |             |        |  |  |  |

• By opening that Faculty tile, the user will see a list of their courses and course details.

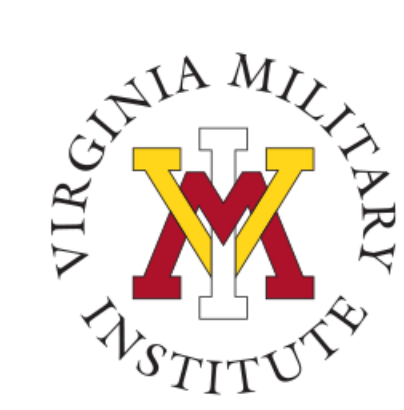

## **Other Menus**

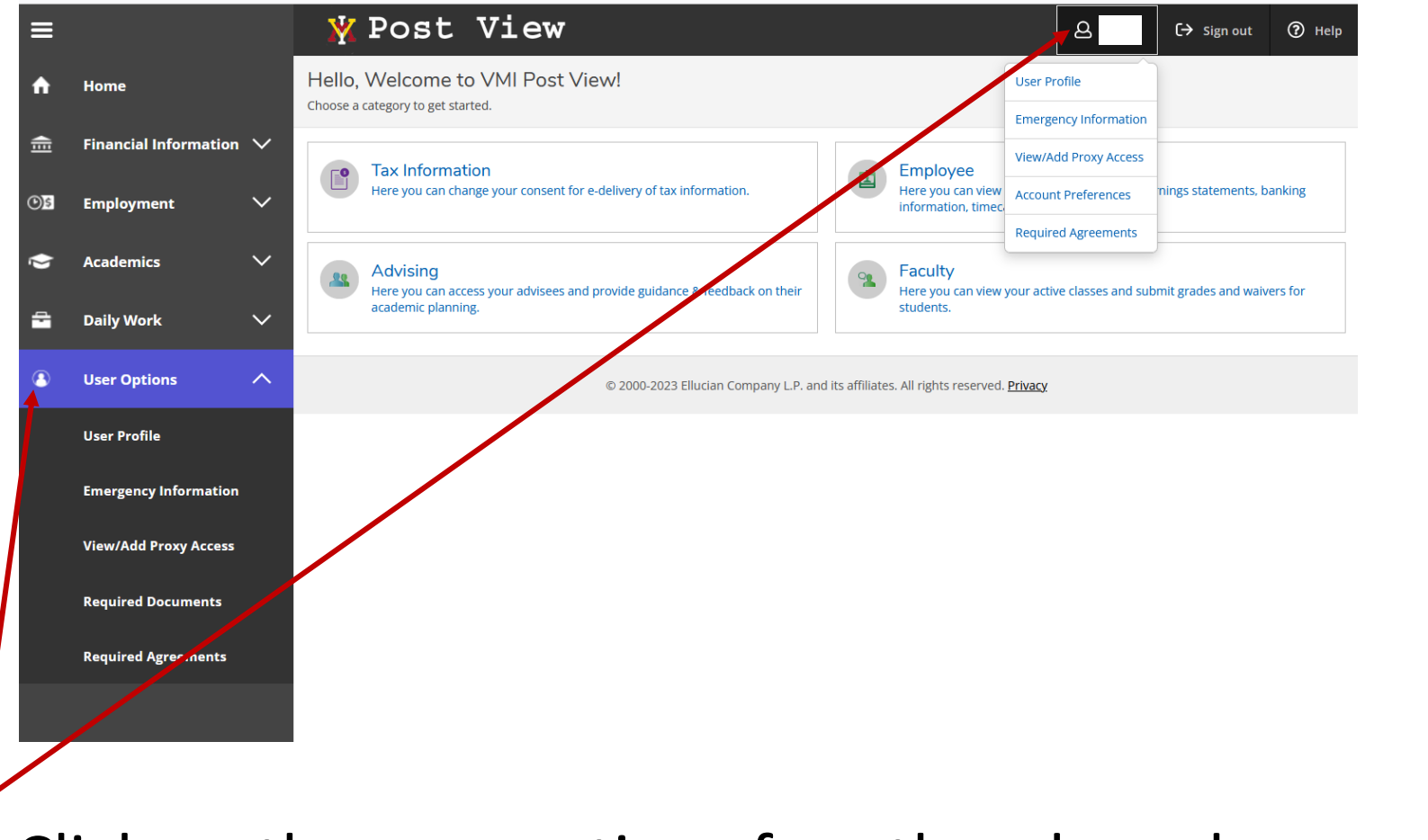

Click on the user options for other drop-down menus

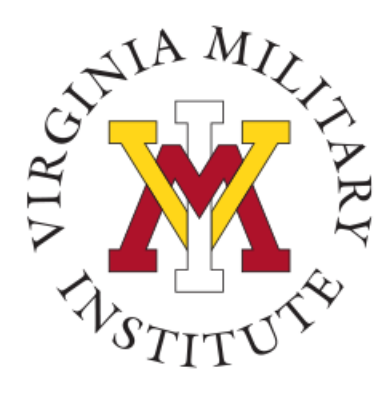

## **Contact Information**

 Additional information concerning Information Technology at VMI can be found on our website <u>www.vmi.edu/about/offices-</u> <u>a-z/it/.</u>

> Information Technology 540-464-7643 Email: help@vmi.edu